# Руководство пользователя системы сбора заявок Фонда кино

# Оглавление

| Вход в систему                                             | 3  |
|------------------------------------------------------------|----|
| Регистрация                                                | 3  |
| Авторизация                                                | 7  |
| Восстановление пароля                                      | 8  |
| Главная страница сервиса                                   | 9  |
| Заявки                                                     | 10 |
| Список заявок                                              | 10 |
| Создание новой заявки                                      | 12 |
| Форма просмотра заявки и отправка заявки на рассмотрение   | 14 |
| Прикрепление файлов к заявке                               | 16 |
| Формирование комплекта                                     | 17 |
| Подписание заявки ЭЦП                                      | 18 |
| Отправка дополнительных документов (досылаемые документы)  | 21 |
| Статусы заявок                                             | 22 |
| Мастер прикрепления сканов к заявке                        | 23 |
| Организация                                                | 25 |
| Просмотр сведений о текущей организации                    | 25 |
| Смена организации                                          | 27 |
| Управление организацией                                    | 28 |
| Редактирование банковских реквизитов организации           | 28 |
| Признак "Является лидером отечественного кинопроизводства" | 30 |
| Управление пользователями организации                      | 31 |

| Одобрение запросов на вступление в организацию | 31 |
|------------------------------------------------|----|
| Приглашение в организацию                      | 32 |
| Исключение из организации                      | 33 |
| Смена владельца                                | 33 |
| Профиль пользователя                           | 34 |
| Редактирование данных пользователя             | 35 |
| Смена email                                    | 36 |
| Смена пароля                                   | 37 |

# Вход в систему

# Регистрация

Для начала работы в сервисе необходимо перейти на главную страницу https://otbor.fond-kino.ru и пройти регистрацию, если у Вас еще нет учетной записи. Для этого перейдите по ссылке "Регистрация" на главной странице сервиса:

| ФК вонд | Личный кабинет Заявителя для подачи заявок<br>на поддержку отечественной<br>кинематографии               |              |
|---------|----------------------------------------------------------------------------------------------------|--------------|
|         | Вход в личный кабинет                                                                                    |              |
|         | Email •<br>Веедоте елац, указанный при регистрации<br>Пароль •<br>Веедоте Ваш пероль для входа в окстему |              |
|         | <ul> <li>Войти</li> <li>Регистрация</li> <li>Забыли пароль</li> </ul>                                    |              |
|         |                                                                                                    | $(\uparrow)$ |

Заполните все обязательные поля:

| Фонд кино        | Личный кабинет Заявителя для подачи заявок<br>на поддержку отечественной<br>кинематографии                                                                                                    |                                                             |
|------------------|----------------------------------------------------------------------------------------------------|-------------------------------------------------------------|
|                  | Регистрация                                                                                                    |                                                             |
|                  | Enail*   Defortune-twint Tenedport*   1*   Tendensenterior neural absenterior, figure reconsistentiation reperindentiation   Orwentine*   Data warmini   Dracement   Orwentine*   Dracement   Dracement   Dracement   Dracement   Dracement   Dracement   Dracement   Dracement   Dracement   Dracement   Dracement   Dracement   Dracement   Dracement   Dracement of the objection of the objection of the o |                                                             |
| ССК ФОНД<br>КИНО | © 2022. Федеральный фонд социальной и зкономинеский поддержки<br>отечественной кинематографии. Все права зацицании.<br>Согласне на обработку персональних данных. Политика в отнощения Соокіе. Помоць                                                                                                    | Официальный сайт Фонда кино<br>Разработка - Веб-студик Слон |

На следующем шаге система запросит данные организации:

| Регистрация                                                |  |  |
|------------------------------------------------------------|--|--|
|                                                            |  |  |
| Организация-заявитель *                                    |  |  |
| Веедите ИНН, ОГРН или название                             |  |  |
| Банк                                                       |  |  |
| Введите БИК, название банка или УФК, в котором открыт счет |  |  |
| Расчётный счёт                                             |  |  |
| Номер расчетного счета организации-заявителя               |  |  |
| « Назад 🛞 Регистрация                                      |  |  |
|                                                            |  |  |

Начните с ввода организации, при этом нужно ввести название, либо ИНН, либо ОГРН, система подберет подходящие вашему запросу организации из ЕГРЮЛ и нужно выбрать одну из них (или единственную, как на иллюстрации ниже):

| ſ | Организация-заявитель *<br>ООО ВЕБ-СТУДИЯ СЛОН        |  |  |
|---|-------------------------------------------------------|--|--|
|   | ООО ВЕБ-СТУДИЯ СЛОН, ИНН:9703005489,<br>КПП:770301001 |  |  |

Если организация уже есть в системе, вводить данные расчетного счета не потребуется, а после регистрации вам потребуется дождаться подтверждения от владельца организации на разрешение вступить в нее:

|               | Организация-заявитель •<br>ООО ВЕБ-СТУДИЯ СЛОН<br>Ввадите ИФ1 ОТРНихи название                                                                                                    |    |
|---------------|----------------------------------------------------------------------------------------------------|----|
|               | Наименование: ООО ВЕБ-СТУДИЯ СЛОН<br>ИНН: 9703005489<br>КПП: 770301001<br>Основной ОКВЭЛ: 62.01<br>ОГРН: 1197746703120<br>Адре: 123112, ГОРОД МОСКВА, НАБ.<br>ПРЕСНЕНСКАЯ, Д. 12, ЭТ 44 ОФ 4403 ПОМ ЧАСТЬ<br>ПОМ.1<br>* данные реквизиты обновляются автоматически из<br>ЕГРЮЛ |    |
|               | Выбранная организация уже есть в системе.<br>Владельцу (администратору) организации будет<br>отправлен запрос на добавление Вас в организацию,<br>после отправки запроса необходимо ожидать<br>подтверждения.                                                                  |    |
|               | < Назад <p>Вегистрация</p>                                                                                                    |    |
| Показать мено |                                                                                                    | () |

Если же Вы выбрали организацию, которой еще нет в системе, потребуется ввести банковские реквизиты. В первую очередь введите название или БИК банка в поле "Банк" (либо название / БИК УФК для казначейских счетов). По аналогии с организациями банк будет найден в классификаторе, требуется выбрать подходящее значение:

| Организация-заявитель •<br>ПАОГАЗПРОМ<br>Веруте ИН-1 ОГРНили название                                                                                                    |
|----------------------------------------------------------------------------------------------------|
| Наименование: ПАОГАЗПРОМ<br>ИНН: 7736050003<br>КЛП: 781401001<br>Основной ОКВЭД: 46,71<br>ОГРН: 102770070518<br>Адрес: г Санкт-Петербург, Лахтинский пр-кт, д 2 к<br>3 стр 1<br>* данные реквизиты обновляются автоматически из<br>ЕГРЮЛ                                                                                                    |
| Банк         Сбер           ПАО СБЕРБАНК, БИК:044525225         БАЙКАЛЪСКИЙ ВАНК ПАО СБЕРБАНК, БИК:042520607           ДАЛЪНЕВОСТОЧНЫЙ БАНК ПАО СБЕРБАНК, БИК:042601607         СИБИРСКИЙ БАНК ПАО СБЕРБАНК, БИК:042601607           СИБИРСКИЙ БАНК ПАО СБЕРБАНК, БИК:042500601         КОК 045004641            Казад         © Регистрация |

После выбора банка заполните номер расчетного счета (1) и нажмите на кнопку "Регистрация" (2):

| Банк<br>ПАО СБЕРБАНК<br>Веедите БИК, название бенка или VBK, в котором опршт счет |
|-----------------------------------------------------------------------------------|
| Название банка: ПАО СБЕРБАНК<br>БИК: 044525225<br>К/сч: 3010181040000000225       |
| Расчётный счёт<br>407020000000000000000000000000000000000                         |
| « Назад 🛞 Регистрация                                                             |

В случае, если в реквизитах задействованы казначейские счета, после выбора УФК в поле "Банк" форма примет следующий вид:

| УФК<br>УФК по Алтайскому краю<br>Введите БиК, название бенка или VФК, в котором открыт счет                |              |
|----------------------------------------------------------------------------------------------------|--------------|
| Название банка: <b>УФК по Алтайскому краю</b><br>БИК: 010173001<br>Казначейский счет: 40102810045370000009 |              |
| Казначейский счет<br>Номер казначейского счета срганизации-заявителя                                       |              |
| Наименование территориального отделения УФК<br>ОТДЕЛЕНИЕ БАРНАУЛ БАНКА РОССИИ // УФК по<br>Алтайскому краю |              |
|                                                                                                    |              |
| Panpuesa, Ausewortzause pa6olero nocenna Konuuceo (MEVK 12K-<br>Konuuceo' /ric 833060015)                  |              |
| КБК                                                                                                    |              |
| Код боджетной классификации                                                                                | $(\uparrow)$ |

- 1. Поле "Банк" меняет заголовок на "УФК".
- 2. Вместо расчетного счета необходимо заполнить казначейский счет организации.
- Проверьте наименование территориального отделения УФК. Оно заполняется автоматически, но значение, подставленное из классификатора рекомендуется уточнить.
- 4. Введите название получателя средств.
- 5. Заполните КБК.

# Важно! При заполнении банковских реквизитов необходимо указывать значения в соответствии с требованиями к заполнению платежных поручений.

Для завершения регистрации потребуется перейти по ссылке из письма, которое пришлет система для проверки вашего email. После перехода по ссылке из письма Вы должны увидеть страницу успешной регистрации, с которой можно перейти на страницу авторизации для входа в систему:

| Фонд кино | Личный кабинет Заявителя для подачи заявок<br>на поддержку отечественной<br>кинематографии                         |                             |
|-----------|----------------------------------------------------------------------------------------------------|-----------------------------|
|           | Подтверждение регистрации                                                                                          |                             |
|           |                                                                                                    |                             |
|           | Регистрация пользователя успешно подтверждена.                                                                     |                             |
| _         |                                                                                                    |                             |
| Фонд кино | © 2022. Фадеральный фонд социальной и эксномической поддержки<br>стечиственной кинематографик. Все права защищены. | Официальный сайт Фонда кино |

## Авторизация

Для входа в личный кабинет необходимо перейти на главную страницу сервиса по ссылке <u>https://otbor.fond-kino.ru</u>:

| Вход в личный кабинет |                                                                                                   |                             |   |  |
|-----------------------|---------------------------------------------------------------------------------------------------|-----------------------------|---|--|
|                       | Email •<br>Becarre email, ycasae-ewit nper per<br>Flapons •<br>Becarre Beur napon, grie exoga e c | истрации<br>мстему<br>Войти | 0 |  |
|                       | Регистрация                                                                                       | Забыли пароль               |   |  |

- 1. Введите Ваш email, указанный при регистрации в сервисе.
- 2. Введите пароль.
- 3. Нажмите кнопку "Войти".

Если Вы не помните свой пароль, воспользуйтесь формой восстановления пароля.

## Восстановление пароля

Если Вы забыли свой пароль, перейдите по ссылке "<u>Забыли пароль</u>" на главной странице сервиса.

| ФК вонд | Личный кабинет Заявителя для подачи заявок<br>на поддержку отечественной<br>кинематографии |              |
|---------|--------------------------------------------------------------------------------------------|--------------|
|         | Вход в личный кабинет                                                                      |              |
|         | Email *<br>Beggins enal, yxaa+wikinpi periottipauwi                                        |              |
|         | Пароль •<br>Весаrте Веш пароль для вода в окстему                                          |              |
|         | Э Войти Регистрация Забыли пароль                                                          |              |
|         |                                                                                            | $(\uparrow)$ |

Далее введите свой email, указанный при регистрации, и следуйте указаниям системы:

| Восстановление пароля                                        |  |
|--------------------------------------------------------------|--|
| Email •                                                      |  |
| Ведите епац указанный при регистрации<br>Восстановить пароль |  |
| Регистрация Вход в систему                                   |  |

# Главная страница сервиса

После авторизации в системе Вы окажетесь на главной странице сервиса:

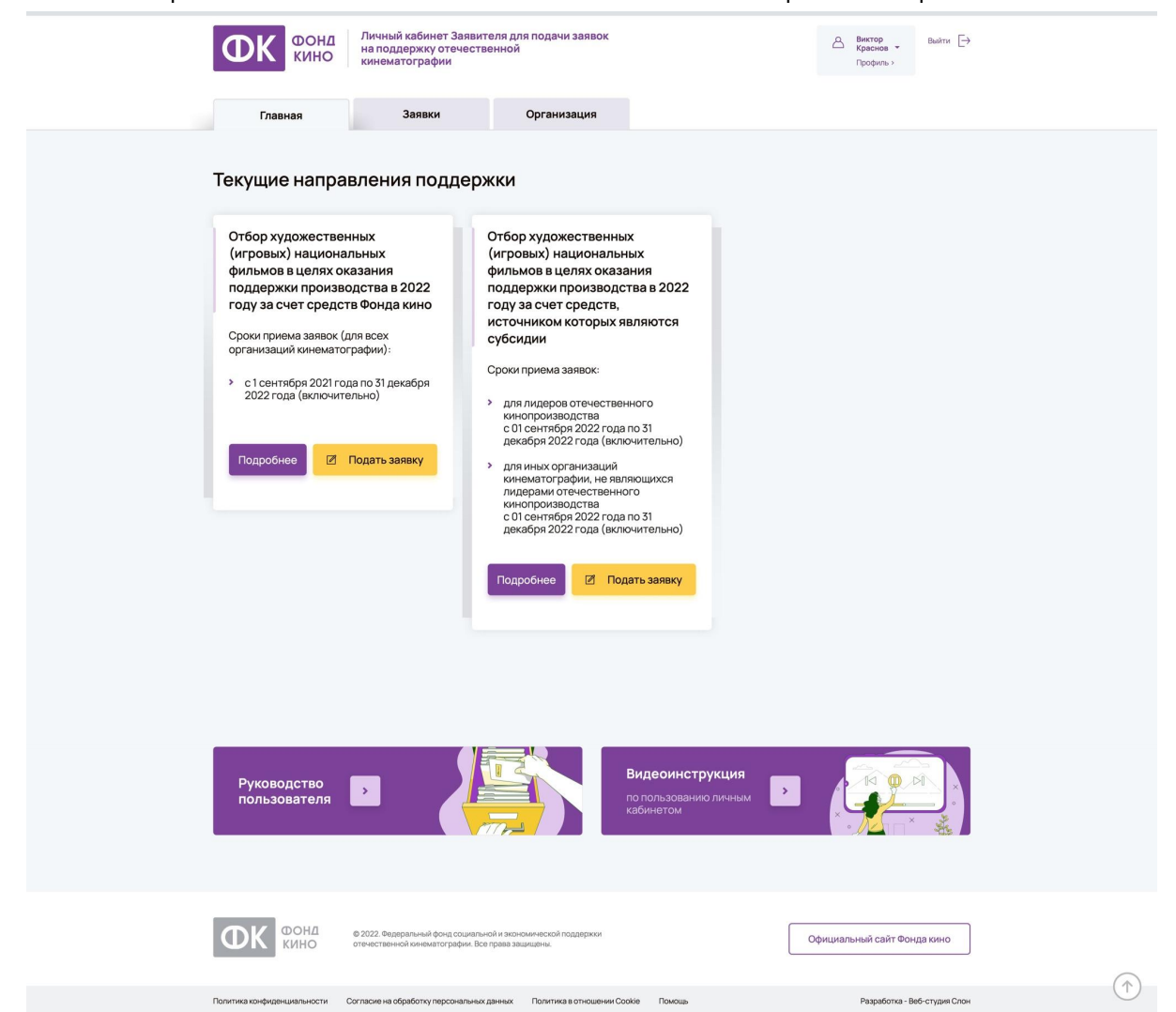

На главной странице расположен список направлений поддержки:

- 1. Активных на данный момент, в рамках которых можно подать заявку в данный момент времени.
- 2. Недавно прошедших, но еще не снятых с публикации в сервисе.
- 3. Планирующихся в будущем, по которым дата начала приема заявок еще не наступила.

Рассмотрим карточку направления поддержки более детально:

Чтобы ознакомиться с условиями участия в отборе, можно нажать кнопку "Подробнее" (1) на плашке с направлением поддержки.

Для создания заявки с главной страницы кликните на кнопку "Подать заявку" (2) в интересующем Вас отборе, Вы будете перенаправлены <u>на страницу создания новой заявки</u>.

# Заявки

Для размещения заявок в системе и работы с ними воспользуйтесь разделом Заявки, который открывается по ссылке в верхнем меню сервиса:

| ФОНД Личны на под                                                                                                    | абинет Заявителя для подачи заявок<br>рякку отечественной<br>графии Росонть > Выетор<br>Графии                                               |  |
|----------------------------------------------------------------------------------------------------|----------------------------------------------------------------------------------------------------|--|
| Главная                                                                                                    | аявки Организация                                                                                                    |  |
| Текущие направлени                                                                                                    | поддержки                                                                                                    |  |
| Отбор художественных<br>(игровых) национальных<br>фильмов в целях оказания<br>подлержки производства в<br>году за счет средств Фонда | Отбор художественных<br>(игровых) национальных<br>фильмов в целях оказания<br>022 поддержки производства в 2022<br>ино году за счет средств, |  |
| Сроки приема заявок (для всех<br>организаций кинематографии):                                                                        | источником которых являются<br>субсидии                                                                                                    |  |
| <ul> <li>с 1 сентября 2021 года по 31 де<br/>2022 года (включительно)</li> </ul>                                                     | обря Сроки приема заявок:<br>> для лидеров отечественного<br>кинопроизводства                                                                |  |

После нажатия на ссылку открывается страница списка заявок.

### Список заявок

В списке заявок доступны следующие действия:

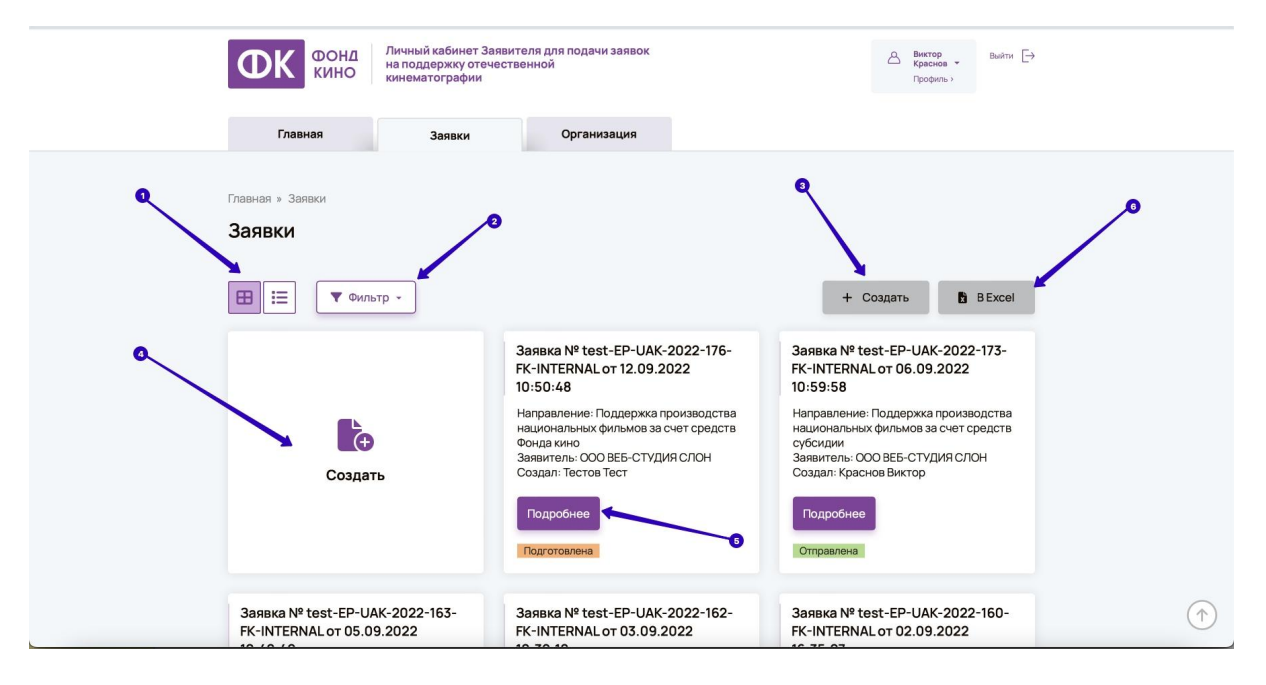

- 1. Переключение режимов списка: плитка / табличный вид. По умолчанию список открывается в режиме плитки.
- 2. Кнопка фильтра для поиска записей, при нажатии на нее раскрывается форма для заполнения полей фильтра.
- 3. Кнопка Создать для создания новой заявки.
- 4. В режиме плитки доступна также большая плашка, при клике на которую <u>создается новая заявка</u>.
- 5. Кнопка "Подробнее" на плашке осуществляет переход в <u>форму просмотра</u> <u>заявки</u>.
- 6. Список можно выгрузить в Excel с помощью кнопки "B Excel".

В режиме таблицы список заявок выглядит следующим образом:

|                                     | ОНД Личный каб<br>на поддерж<br>ИНО кинематогр | инет Заявителя для подачи<br>ку отечественной<br>афии | заявок                                                                    | Виктор<br>Краснов →<br>Профиль > |           |
|-------------------------------------|------------------------------------------------|-------------------------------------------------------|---------------------------------------------------------------------------|----------------------------------|-----------|
| Главная                             | Зая                                            | вки Организа                                          | ация                                                                      |                                  |           |
| Главная » Заявки<br>Заявки<br>Ш ІІІ | • Фильтр •                                     |                                                       | + Создат                                                                  | b BExcel                         |           |
| Номер заявки                        | Статус                                         | Дата                                                  | Направление поддержки                                                     | Организация                      | Номер УНФ |
| test-EP-UAK-2022-176-FK-INTERNAL    | Подготовлена                                   | 12.09.2022 10:50:48                                   | Поддержка производства национальных фильмов<br>за счет средств Фонда кино | ООО ВЕБ-СТУДИЯ СЛОН              | 0         |
| test-EP-UAK-2022-173-FK-INTERNAL    | Отправлена                                     | 06.09.2022 10:59:58                                   | Поддержка производства национальных фильмов<br>за счет средств субсидии   | ООО ВЕБ-СТУДИЯ СЛОН              | 0         |
| test-EP-UAK-2022-163-FK-INTERNAL    | Отправлена                                     | 05.09.202210:42:40                                    | Поддержка производства национальных фильмов<br>за счет средств Фонда кино | ООО ВЕБ-СТУДИЯ СЛОН              | 34698     |
|                                     | _                                              | 03 00 2022 10 30 12                                   | Поддержка производства национальных фильмов                               | ООО ВЕБ-СТУЛИЯ СЛОН              | 0         |
| test-EP-UAK-2022-162-FK-INTERNAL    | Подготовлена                                   | 03.03.2022 10.33.12                                   | за счет средств Фонда кино                                                |                                  |           |

При клике на строке таблицы происходит переход в форму просмотра заявки.

## Создание новой заявки

При входе на страницу создания новой заявки отображается следующая форма:

| Новая заявка                                                                                                    |
|----------------------------------------------------------------------------------------------------|
|                                                                                                    |
|                                                                                                    |
|                                                                                                    |
| ШАГ 1. Данные заявителя.                                                                                                    |
|                                                                                                    |
| Организация-заявитель                                                                                                    |
| ООО ВЕБ-СТУДИЯ СЛОН Сменить организацию 💋                                                                                          |
|                                                                                                    |
| Urbep                                                                                                    |
| Отбор художественных (игровых) национальных фильмов в целях оказания поддержки производства в 2022 году за счет средств Фонда кино |
| Отбор художественных (игровых) национальных фильмов в целях оказания поддержки производства в 2022 году за счет                    |
| средств, источником которых являются субсидии                                                                                      |
| © Отменить >>> Продолжить                                                                                                    |
|                                                                                                    |
|                                                                                                    |
|                                                                                                    |

- Если необходимо сменить организацию, необходимо нажать на соответствующую ссылку. Она равнозначна кнопке в меню пользователя в шапке сайта и ведет на страницу <u>смены организации</u>.
- 2. В поле Отбор необходимо выбрать направление поддержки, в рамках которого подается заявка. Если происходит переход с главной страницы с конкретного направления поддержки, это поле уже заполнено.

В зависимости от выбранного отбора, система может запросить дополнительные данные. Например, в случае с поддержкой кинопроектов отображается возможность указать УНФ фильма:

| Новая заявка                                                                                           |                                                                                       |   |
|----------------------------------------------------------------------------------------------------|---------------------------------------------------------------------------------------|---|
| ШАГ 1. Данные заявителя.                                                                               |                                                                                       | ^ |
| Организация-заявитель                                                                                  |                                                                                       |   |
| ООО ВЕБ-СТУДИЯ СЛОН                                                                                    | Сменить организацию                                                                   |   |
| Отбор                                                                                                  |                                                                                       |   |
| <ul> <li>Отбор художественных (игровых) национа<br/>средств Фонда кино</li> </ul>                      | альных фильмов в целях оказания поддержки производства в 2022 году за счет            |   |
| <ul> <li>Отбор художественных (игровых) национа<br/>средств, источником которых являются су</li> </ul> | альных фильмов в целях оказания поддержки производства в 2022 году за счет<br>юбсидии |   |
| Кинопроект                                                                                             |                                                                                       |   |
| УНФ 🗵 🗲                                                                                                |                                                                                       |   |
| Введите номер УНФ кинопроекта, при его наличии                                                         |                                                                                       |   |
| 🛞 Отменить                                                                                             | 🔉 Продолжить                                                                          |   |
|                                                                                                    |                                                                                       |   |

Это поле необязательно, но если его заполнить, то часть данных заявки подтянется автоматически:

| • | Кинопроект<br>УНФ<br>6354<br>Вераге номр УНВ кнопроеста, при его наличии | Название: Гостья из будущего<br>Год выпуска: 1984-09-07 | ٩ |
|---|--------------------------------------------------------------------------|---------------------------------------------------------|---|
|   | 🛞 Отменить                                                               | >> Продолжить                                           |   |

- 1. Заполненное поле с номером УНФ.
- 2. Данные из классификатора (используется сервис Минкультуры).
- 3. После завершения первого шага нажмите кнопку "Продолжить".

Откроется продолжение заявки, система потребует заполнить различные поля, необходимые для размещения заявки в сервисе:

| ШАГ [2]. Общие сведения.                                           | ^                        |              |
|--------------------------------------------------------------------|--------------------------|--------------|
| Название проекта *<br>Гостья из будущего                           | ×                        |              |
| Название кинопроекта (согласно Удостоверению национального фильма) |                          |              |
| Номер УНФ •<br>6364                                                | ×                        |              |
| L<br>Номер удостоверения национального фильма (УНФ)                |                          |              |
| Дата УНФ •<br>0410.2001                                            | Ē                        |              |
| Дата выдачи УНФ                                                    |                          |              |
| Срок УНФ *                                                         | ÷                        |              |
| Срок действия НиФ                                                  |                          |              |
| Жанр•                                                              | $\langle \times \rangle$ |              |
| Формат (2D, 3D, IMAX) *                                            | ×                        |              |
| ∼ Хронометраж, минут *<br>315 мин                                  | ×                        |              |
| Места съемок *                                                     |                          |              |
|                                                                    | 6                        |              |
| Количество съёмочных дней *                                        | $\langle \Sigma \rangle$ | $(\uparrow)$ |
|                                                                    |                          |              |

Поля заявки, которые необходимо заполнить, сгруппированы по отдельным шагам. После завершения каждого шага необходимо нажать кнопку "Продолжить":

|                                             | 315 мин                                         | $\overline{\mathbf{X}}$ |              |
|---------------------------------------------|-------------------------------------------------|-------------------------|--------------|
|                                             | Места съемок •                                  |                         |              |
|                                             | Количество съёмочных дней *<br>200              |                         |              |
|                                             | Аннотация*<br>Старый добрый фильм               |                         |              |
|                                             | Краткая аннотация (орин абзац до 1200 символов) |                         |              |
|                                             | « Назад » Продолжить                            | $\overline{}$           |              |
|                                             | ШАГ 🛐 . Создатели фильма.                       | ^                       |              |
|                                             | ШАГ [4]. Сроки реализации кинопроекта.          |                         |              |
|                                             | ШАГ 5. Маркетинг и продажи.                     | ^                       | $(\uparrow)$ |
| https://otbor.fond-kino.ru/application/add# |                                                 |                         |              |

После завершения заполнения данных последнего шага можно закончить создание заявки.

| ШАГ 🧐 . Прочая информация.                                                      | ~                       |
|---------------------------------------------------------------------------------|-------------------------|
| _ Телефон организации *                                                         |                         |
| +7 (123) 131-23-12                                                              | ×                       |
| с.<br>Контактный номер телефона организации кинаматографии                      |                         |
| — Email организации *                                                           |                         |
| test@mail.ru                                                                    | ×                       |
| с.<br>Адрес электронной почты организации кинематографии                        |                         |
| Пелефон ответственного лица *                                                   |                         |
| +7 (123) 123-12-31                                                              | ×                       |
| Контактный номер телефона лица, ответственного за подачи заявки                 |                         |
| — Етаil ответственного лица *                                                   |                         |
| test@mail.ru                                                                    | $\overline{\mathbf{X}}$ |
| L<br>Адрес электронной почты лица, ответственного за подачу заявки              |                         |
|                                                                                 |                         |
| Петров Петр Петрович                                                            | $\overline{\times}$     |
| Лицо, ответственное за подачу заявки (фамилия, имя, отчество полностью)         |                         |
| — Почтовый адрес *                                                              |                         |
| Московская обл, г Сергиев Посад, деревня Ильинки, снт Вечерняя Москва           | *                       |
| Полицій понтальній валась полани начини и полаголофики (а понтальни и наликоми) |                         |
| тиливи почтовам афластоўт выизалам мицематот рафим (с почтовам найтаксом)       |                         |
| « Назад » Создать заявку                                                        |                         |
|                                                                                 |                         |
|                                                                                 |                         |

Важно! Форма заявки достаточно длинная. Если по какой-то причине Вы не завершили заполнение заявки, попробуйте открыть форму создания заявки снова на том же компьютере и в том же браузере и выбрать тот же отбор. Система предложит продолжить заполнение заявки со старыми данными, и они не будут потеряны.

После того как заявка сохранена, открывается форма просмотра заявки.

Важно! Заполнение заявки приводит к созданию черновика заявки. Эта заявка еще не отправлена на рассмотрение, для завершения отправки заявки выполните необходимые действия, описанные в следующем разделе данного руководства.

# Форма просмотра заявки и отправка заявки на рассмотрение

Форма просмотра заявки позволяет не только просмотреть данные заявки, но и предоставляет пользователю множество элементов управления для

#### взаимодействия с заявкой:

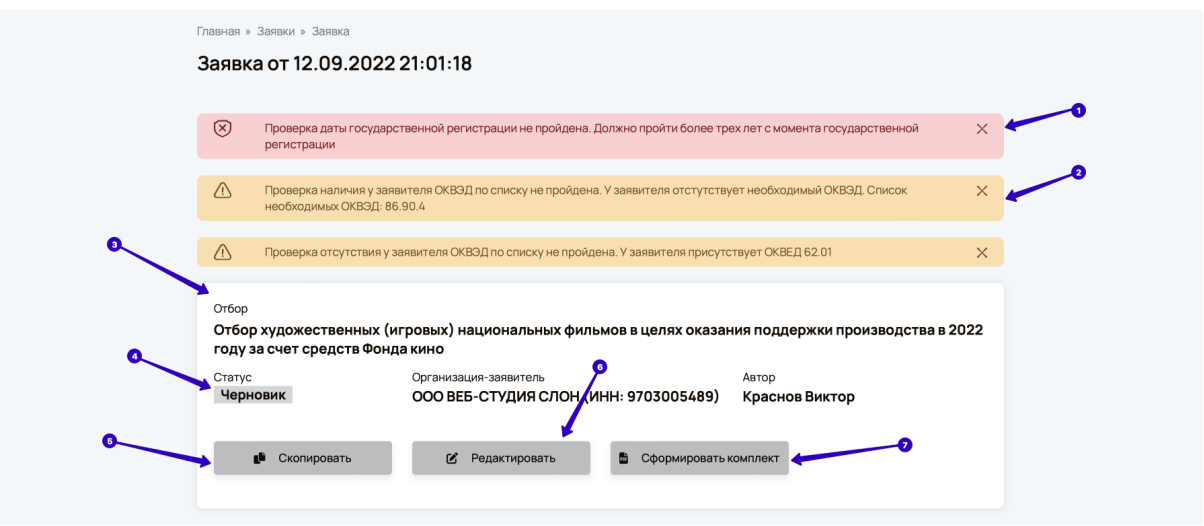

- Блокирующие ошибки обозначаются розовым цветом. Такие ошибки не позволяют отправить заявку на рассмотрение. При наличии ошибок такого типа либо устраните замечание, либо Ваша заявка не может быть принята к рассмотрению.
- 2. Желто-оранжевые уведомления не блокируют отправку заявки, тем не менее, по возможности, устраните эти замечания.
- 3. В блоке ниже расположена общая информация о заявке и кнопки действий. Наличие этих кнопок зависит от статуса заявки.
- Особое внимание следует уделить статусу заявки. Заявки в статусе "Черновик" не считаются отправленными к рассмотрению и по истечении срока отбора такую заявку уже не получится отправить на рассмотрение.
- 5. С помощью кнопки "Скопировать" можно создать новую заявку, заполненную данными текущей. Это может быть полезно, если отправляется заявка на поддержку проекта, который уже ранее получал поддержку или был на рассмотрении Кнопка доступна в любом статусе заявки.
- 6. В статусе "Черновик" можно отредактировать данные заявки, если требуется внести в них изменения. Клик на кнопке открывает форму редактирования заявки, описанную в разделе <u>Создание новой заявки</u> данного руководства.
- 7. Кнопка "Сформировать комплект" выполняет формирование комплекта документации и переводит заявку в статус "Подготовлена".

Важно! Статус "Подготовлена" означает, что заявка готова к рассмотрению, но еще не отправлена на рассмотрение. Чтобы отправить ее на рассмотрение, комплект документации должен быть распечатан и оформлен должным образом в бумажном виде согласно правилам размещения заявок, либо заявка должна быть подписана ЭЦП.

Ниже расположены вкладки, предоставляющие доступ к дополнительной информации:

| Шаг 1. Общие сведени      | я                    |                    |              |
|---------------------------|----------------------|--------------------|--------------|
| Название проекта          | Номер УНФ            | Дата УНФ           | Срок УНФ     |
| Гостья из будущего        | 6364                 | 04.10.2001         | 12.09.2022   |
| Жанр                      | Формат (2D,3D, IMAX) | Хронометраж, минут | Места съемок |
| Фантастика, Комедия       | 2D                   | 315 мин            | CCCP         |
| Количество съёмочных дней | Аннотация            |                    |              |
| 200                       | Старый добрый фильм  |                    |              |
| Шаг 2. Создатели фил      | ьма                  |                    |              |
| Кинокомпания              | ФИО руководителя     | Продюсеры          | Режиссеры    |
| ООО ВЕБ-СТУДИЯ СЛОН       | Иванов И.И.          | Петров П.П.        | П.Арсенов    |
| Авторы сценария           | Оператор             | Художник           | Композитор   |
| К.Булычев,П.арсенов       | П.Арсенов            | П.арсенов          | К.Булычев    |
| Актеры                    |                      |                    |              |
|                           |                      |                    |              |

- 1. На вкладке "Данные заявки" расположены поля, которые были заполнены при создании заявки. Рекомендуется их проверить, прежде чем отправить заявку на рассмотрение.
- 2. Вкладка "Файлы" предназначена для <u>прикрепления обязательных файлов к</u> <u>заявке</u>. Без этого заявку нельзя отправить на рассмотрение.
- 3. На вкладке "История" можно посмотреть историю изменения заявки:

| Данные заявки         Файлы         История           Аата         Действие         Изменения         Автор           12.09.2022         Изменения         Дата:<br>12.09.2022.21:01:18         Краснов<br>Виктор           21:01:19         заявка         12:09.2022.21:01:18         Краснов<br>Виктор           .         Краснов<br>Виктор         .         Краснов<br>Виктор           .         Краснов Виктор         .         .           .         .         Краснов Виктор         .           .         .         .         .         .           .         .         .         .         .           .         .         .         .         .           .         .         .         .         .           .         .         .         .         .           .         .         .         .         .           .         .         .         .         .           .         .         .         .         .           .         .         .         .         .           .         .         .         .         .           .         .         . <th></th> <th></th> <th></th>                                                                                                    |                                        |                                                                                                    |                   |
|----------------------------------------------------------------------------------------------------|----------------------------------------|----------------------------------------------------------------------------------------------------|-------------------|
| Дата         Действие         Изменения         Автор           12.09.2022         Изменена<br>заявка         Дата:<br>12.09.2022 20.57.47 > 12.09.2022 21:01:18         Краснов<br>Виктор           21.01:19         заявка         Дата:<br>12.09.2022 20:57.47 > 12.09.2022 21:01:18         Краснов           Изменена<br>21.01:19         Дата:<br>-> 12.09.2022 20:57.47         Краснов           Изменена<br>21.01:19         Дата:<br>-> 12.09.2022 20:57.47         Краснов           Изменена<br>20.92 году 20:20:20:57.47         Автор:<br>-> 10.74 реконска<br>Стору:<br>-> 10.76 реклака производства национальных фильмов за счет средств Фонда кино<br>Отбор:<br>-> 10.76 реклака производства национальных фильмов за счет средств Фонда кино<br>Вистор<br>2022 году за счет средств Фонда кино<br>Вистор УНО:<br>-> 16364         -> 6364           Панные заявки:<br>-> 10.74 реклака производстве):<br>-> 10.74 изи:         -> 10.74 реклака производстве):                                                                                                    | Данные заявки                          | Файлы История                                                                                                    |                   |
| Дата         Действии         Именния         Автор           12.03.2022         Изменена<br>21.01.19         Изменена<br>заявка         Дата:<br>12.09.2022 20:57:47 > 12.09.2022 21:01.18         Краснов<br>Виктор           Интернов<br>Катор:<br>- > 12.09.2022 20:57:47           - > 12.09.2022 20:57:47           Автор:<br>- > 10.209.2022 20:57:47           Автор:<br>- > Краснов Виктор:<br>- > Краснов Виктор:<br>- > Краснов Виктор:<br>- > Черновик           Интераление поддержки:<br>- > 10.2014 сракта национальных фильмов за счет средств Фонда кино<br>Отбор:<br>- > 0 тобор хидожественных (игровых) национальных фильмов за счет средств Фонда кино<br>- > 10.2014 сракта водержки:<br>- > 6364           Автор:<br>- > 6364           Интераление поддержки:<br>- > 6364           Автор:<br>- > 6364           Спрана:<br>- > Кородукция (при совместном производстве):<br>- > Стана:                                                                                                    |                                        |                                                                                                    |                   |
| 12.09.202         Изменена<br>заявка         Дята:<br>12.09.2022.20:57:47 > 12.09.2022.21:01:18         Краснов<br>Виктор           -         -         > 12.09.2022.20:57:47 > 12.09.2022.21:01:18         Виктор           -         -         > 12.09.2022.20:57:47 ><br>-         > 12.09.2022.20:57:47           -         > 10.09.2022.20:57:47         -         > 12.09.2022.20:57:47           -         > 10.09.2022.20:57:47         -         > 12.09.2022.20:57:47           -         > 10.09.2022.20:57:47         -         > 12.09.2022.20:57:47           -         > 10.09.2022.20:57:47         -         > 12.09.2022.20:57:47           -         > 10.09.2022.20:57:47         -         > 12.09.2022.20:57:47           -         > 10.09.2022.20:57:47         -         > 12.09.2022.20:57:47           -         > 10.09.2022.20:57:47         -         > 12.09.2022.20:57:47           -         > 10.09.2022.20:57:47         -         > 12.09.2022.20:57:47           -         > 10.09.2022.20:57:47         -         > 12.09.2022.20:57:47           -         > 10.09.2022.20:57:47         -         > 10.09.202           -         > 10.09.202.20:57:47         -         > 10.09.202           -         > 10.09.200.202         -         > 10.09.202 | Дата Действие                          | зие Изменения                                                                                                    | Автор             |
| Дата:<br>-> 12.09.2022 20:57:47<br>Автор:<br>-> Краснов Виктор<br>Статус:<br>-> Черновик<br>Направление поддержки:<br>-> Поддержка производства национальных фильмов за счет средств Фонда кино<br>Отбор:<br>-> Отбор художественных (игровых) национальных фильмов в целях оказания поддержки производства<br>в 2022 году за счет средств Фонда кино<br>Номер УНФ:<br>-> 6354<br>Данные заявки:<br>-> Копродукция (при совместном производстве):<br>-> Стана:                                                                                                    | 12.09.2022 Изменена<br>21:01:19 заявка | ена Дата:<br>12.09.2022 20:57:47 > 12.09.2022 21:01:18                                                                                                    | Краснов<br>Виктор |
| Сопродюсеры:<br>Календарный план проекта:<br>- Тип периода: Подготовительный период<br>- Дата начала: 01.09.2022                                                                                                    |                                        | Дата:<br>-> 12.09.2022.20:57:47<br>Автор:<br>-> Краснов Виктор<br>Статус:<br>-> Черновик<br>Направление поддержки:<br>-> Поддержка производства национальных фильмов за счет средств Фонда кино<br>Отбор:<br>-> Отбор художественных (игровых) национальных фильмов в целях оказания поддержки производств<br>в 2022 гору за счет средств Фонда кино<br>Номер УНО:<br>-> 5656<br>Данные заявки:<br>-> Копродукция (при совместном производстве):<br>-> Тограна:<br>Сопродносеры:<br>Календарный план проекта:<br>- Тип периода: Годогтовит ельный период<br>- Дата начала: 01.09.2022 | a                 |

#### Прикрепление файлов к заявке

На вкладке "Файлы" выводятся обязательные для загрузки файлы, чтобы отправить заявку на рассмотрение. Без подгрузки в систему этих файлов перевести заявку в

#### следующий статус невозможно:

| данные заявки <b>Фаилы</b> история |              |
|------------------------------------|--------------|
| Генеральная смета                  |              |
| Прикрепите файл к заявке.          |              |
| 💩 Скачать шаблон документа         |              |
| Выберите файл Выбрать              |              |
|                                    |              |
| <b>A</b>                           |              |
| СИНОПСИС НАЦИОНАЛЬНОГО ФИЛЬМА      |              |
|                                    |              |
|                                    |              |
| Выберите файл Выбрать              |              |
|                                    |              |
| Режиссерская экспликация фильма    |              |
| Прикрепите файл к заявке.          |              |
| \delta Скачать шаблон документа    |              |
|                                    |              |
| Выберите файл Выбрать              | $(\uparrow)$ |

- 1. В некоторых файлах можно скачать образец для заполнения. Для этого кликните по ссылке "Скачать шаблон документа".
- 2. После того как документ подготовлен, загрузите его с помощью поля загрузки файла.

После того, как файл будет загружен, его можно будет скачать по появившейся ссылке:

| данные заявки Файлы История                              |  |
|----------------------------------------------------------|--|
| Генеральная смета                                        |  |
| Прикрепите файл к заявке.                                |  |
| 🕹 Скачать шаблон документа                               |  |
| 🖉 Прикрепить новый файл 🛃 app-177-Generalnaya-smeta.xlsx |  |

А с помощью кнопки "Прикрепить новый файл" можно загрузить его снова, если нужно внести какие-то изменения, пока заявка не отправлена на рассмотрение.

#### Формирование комплекта

После того как Вы приложили файлы к заявке и проверили, что все данные заполнены корректно, необходимо воспользоваться кнопкой "Сформировать комплект":

| Отбор<br><b>Отбор худо</b><br>году за сче | кественных (игровых) национальных фильмов в целях<br>- средств Фонда кино | оказания поддержки производства в 2022 |
|-------------------------------------------|---------------------------------------------------------------------------|----------------------------------------|
| Статус<br>Черновик                        | Организация-заявитель<br>ООО ВЕБ-СТУДИЯ СЛОН (ИНН: 9703005                | Автор<br>5489) Краснов Виктор          |
| gi Ca                                     | эпировать 🕑 Редактировать 📓 Сформи                                        | аровать комплект                       |

#### Важно! Действие необратимо:

|                                  | проверка отсутствия у заявителя оквод по списку не проидена, у заявителя присутствует оквед о 2.01                                     |   | ×   |
|----------------------------------|----------------------------------------------------------------------------------------------------|---|-----|
| 0760<br><b>076</b><br><b>год</b> | Подтверждение действия                                                                                                    | × | 322 |
| Стат                             | Заявка будет сформирована, после чего любые изменения в нее возможны только после подтверждения<br>сотрудником Фонда кино. Продолжить? |   |     |
|                                  | Продолжить Отмена                                                                                                    |   |     |
|                                  |                                                                                                    |   |     |
|                                  |                                                                                                    |   |     |

После подтверждения действия система переводит заявку в статус Формируется комплект. Необходимо дождаться завершения операции, которая может занимать до 2-3 минут:

| <sub>Отбор</sub><br>Отбор художественных (<br>году за счет средств Фон | игровых) национальных фильмов в целях оказан<br>да кино | ия поддержки производства в 2022 |
|------------------------------------------------------------------------|---------------------------------------------------------|----------------------------------|
| Статус                                                                 | Организация-заявитель                                   | Автор                            |
| Формируется комплект                                                   | ООО ВЕБ-СТУДИЯ СЛОН (ИНН: 9703005489)                   | Краснов Виктор                   |
|                                                                        | ***<br>**********************************               |                                  |
|                                                                        | Подготовка комплекта документации в процессе            |                                  |
| 🚺 Скопировать                                                          |                                                         |                                  |

После того, как комплект документации будет сформирован, заявка изменит вид на следующий:

| Статус         Организация-заявитель         Автор           Подготовлена         ООО ВЕБ-СТУДИЯ СЛОН (ИНН: 9703005489)         Тестов Тест           Комплект документации         Сопріесt-2022-09-12_10-53-07.pdf (372.54 КВ)         Тестов Тест           Скопировать         Годлисать ЭЩЛ         Подлисать ЭЩЛ | 0 | <sup>Отбор</sup><br><b>Отбор художественных (и<br/>году за счет средств Фонд</b> | гровых) национальных фильмов в целях оказан<br>а кино          | ния поддержки производства в 2022 |
|----------------------------------------------------------------------------------------------------|---|----------------------------------------------------------------------------------|----------------------------------------------------------------|-----------------------------------|
| Комплект документации<br>Э Сотрlect-2022-09-12_10-53-07.pdf (372.54 КВ)<br>Скопировать Лодлисать ЭЦП                                                                                                    |   | Статус<br>Подготовлена                                                           | Организация-заявитель<br>ООО ВЕБ-СТУДИЯ СЛОН (ИНН: 9703005489) | Автор<br><b>Тестов Тест</b>       |
| 😰 Скопировать 🖍 Подлисать ЭЦП                                                                                                    | 0 | Комплект документации<br>Сотрlect-2022-09-12_1                                   | 0-53-07.pdf (372.54 KB)                                        |                                   |
|                                                                                                    |   | 🕒 Скопировать                                                                    | 🖋 Подписать ЭЦП                                                |                                   |

- 1. Статус "Подготовлена", сигнализирует о готовности комплекта к рассмотрению, но еще не означает, что заявка отправлена на рассмотрение.
- 2. Комплект документации в формате pdf.

В данном статусе возможны два дальнейших сценария:

- Можно скачать комплект документации, для распечатывания его на принтере. Подать комплект документации в бумажном виде, согласно общим правилам рассмотрения заявок.
- 2. Можно подписать заявку электронно-цифровой подписью (ЭЦП).

#### Подписание заявки ЭЦП

Важно! Подписание ЭЦП возможно при наличии плагина Crypto Pro в Вашем браузере и необходимого сертификата электронной подписи у Вашей организации.

Для подписания заявки электронно-цифровой подписью воспользуйтесь кнопкой "Подписать ЭЦП", которая доступна у заявок в статусе "Подготовлена":

| Статус         Организация-заявитель         Автор           Подготовлена         ООО ВЕБ-СТУДИЯ СЛОН (ИНН: 9703005489)         Краснов Виктор           Комплект документации         © Complect-2022-09-12_21-55-07.pdf (376.45 KB)         Статус | <sup>Отбор</sup><br><b>Отбор художественных (и<br/>году за счет средств Фон</b> д | гровых) национальных фильмов в целях оказа<br>а кино           | ния поддержки производства в 2022  |
|----------------------------------------------------------------------------------------------------|-----------------------------------------------------------------------------------|----------------------------------------------------------------|------------------------------------|
| Complect-2022-09-12_21-55-07.pdf (376.45 KB)                                                                                                    | Статус<br>Подготовлена<br>Комплект документации                                   | Организация-заявитель<br>ООО ВЕБ-СТУДИЯ СЛОН (ИНН: 9703005489) | <sub>Автор</sub><br>Краснов Виктор |
| Скопировать / Подписать ЭЦП                                                                                                    | Complect-2022-09-12_2 Скопировать                                                 | 21-55-07.pdf (376.45 KB)                                       |                                    |

Некоторое время потребуется для обнаружения в системе необходимого программного обеспечения и непосредственно сертификатов подписей:

|                                    | Выберите сертификат подписи            | X | ×   |
|------------------------------------|----------------------------------------|---|-----|
| Отбо<br>Отб<br>году<br>Стат<br>По, | 0 <sup>60</sup> 0<br>0 <sub>00</sub> * |   | )22 |
| Kown                               | Загрузка сертификатов                  |   |     |

Если в браузере не обнаружено программное обеспечение, система сообщит об этом с указанием ссылки на документацию по установке плагина Crypto Pro:

|                      | Выберите сертификат подписи                                                                          | × | ××  |
|----------------------|----------------------------------------------------------------------------------------------------|---|-----|
|                      | Необходимо установить <u>КриптоПро ЭЦП Browser plug-in версии 2.0.12888 или выше.</u>                |   |     |
| Отбо                 | Для использования плагина в браузере Google Chrome, необходимо включить расширение для браузера      |   |     |
| Отб                  | CryptoPro Extension for CAdES Browser Plug-in, которое устанавливается вместе с плагином             |   | )22 |
| <b>год</b> у<br>Стат | Поддерживаемые браузеры: Mozilla FireFox ESR 45+, IE 10+, Google Chrome 46+                          |   |     |
| 110,                 | Обратите внимание, что если Вы используете как 64-битный, так и 32-битный браузер, то вам необходимо |   |     |
| Комп                 | установить 64-битную и 32-битную версию плагина.                                                     |   |     |
| € C                  | Дополнительную информацию можно получить на <u>свйте производителя</u>                               |   |     |

Если плагин установлен и в системе нашлись сертификаты подписи, Вы увидите подобное окно:

|             | описторнии                                                          |          |              |
|-------------|---------------------------------------------------------------------|----------|--------------|
| Отбо        | Выберите сертификат подписи                                         | $\times$ |              |
| 202<br>Стат | ООО "ВЕБ-СТУДИЯ СЛОН"                                               |          |              |
| Комп        | ИНН 9703005489<br>ИНН подписанта 690403008944<br>ОГРН 1197746703120 |          |              |
|             | Действителен:<br>с 10.12.2021, 20:40:43<br>по 10.03.2023, 20:50:43  |          |              |
|             | Выбрать                                                             |          |              |
| Дғ          |                                                                     |          | $(\uparrow)$ |
| Шаг 1. (    | Общие сведения                                                      |          |              |

При нажатии на кнопку "Выбрать", а также на предыдущих шагах, система может запрашивать подтверждение доступа, необходимо разрешать данные операции:

|      | Этот веб-сайт пытается выполнить оп<br>сертификатами от имени пользовате/<br>'https://otbor.fond-kino.ru/application                                                                                                    | терацию с ключами или<br>ля.<br>√view/177/#'                                                                  |   |
|------|----------------------------------------------------------------------------------------------------|----------------------------------------------------------------------------------------------------|---|
| аяна | Выполнение таких операций следует<br>eeб-cafiros, которыны вы доевряете.<br>Чтобы опключить данное подтвержа<br>eeб-cafira, его можно добавить в спис<br>доступный на странице настроек чере<br>Пуск->КРИПТО-ПРО->Настройки ЭЦ<br>Разрешить эту операцию? | разрешать только для<br>інше для конкретного<br>сок доверенных веб-сайтов,<br>ез менно<br>ЦП Browser plug-in. |   |
|      |                                                                                                    | Да Нет                                                                                                    | × |
|      |                                                                                                    |                                                                                                    | × |

В случае успешного подписания статус заявки изменится на "Отправлена", а справа от комплекта документации будет отображаться информация о подписании документа:

| <sup>Отбор</sup><br><b>Отбор художественных (и<br/>году за счет средств Фонд</b> | гровых) национальных филь<br>а кино             | мов в целях оказан                         | ия поддержки производства в 2022          |
|----------------------------------------------------------------------------------|-------------------------------------------------|--------------------------------------------|-------------------------------------------|
| Статус<br>Отправлена                                                             | Организация-заявитель<br>ООО ВЕБ-СТУДИЯ СЛОН (И | HH: 9703005489)                            | <sub>Автор</sub><br><b>Краснов Виктор</b> |
| Комплект документации<br>Complect-2022-09-12_2  Компировать                      | 21-55-07.pdf (376.45 KB)                        | Подписано ЭЦП<br>Черноусова Ан<br>22:00:18 | гелина Васильевна 2023-02-12              |

При клике на данную ссылку можно скачать полностью подписанный комплект документов с приложенными к заявке файлами в формате .sig.

Расшифровать данный комплект, чтобы получить из него файлы и убедиться в подлинности подписи можно с помощью онлайн-сервиса Крипто Про по адресу: <u>https://www.justsign.me/verifyqca/Verify/</u>.

# Отправка дополнительных документов (досылаемые документы)

Если уже после отправки заявки на рассмотрение необходимо внести какие-то изменения в комплект документов, необходимо воспользоваться вкладкой "Досылаемые документы" в заявке:

| Статус Организации-заявитель Автор<br>Стправлена ООО ВЕБ-СТУДИЯ СЛОН (ИНН: 9703005489) Краснов Виктор<br>Комплект документации<br>Соmplect-2022-09-12_21-55-07.pdf (376.45 KB) Подгисано ЭЦЛ<br>Черноусова Ангелина Васильевна 2023-02-12<br>22:00:18<br>Данные заявки Файлы Досылаемые документы История | Отбор<br>Отбор художествен<br>году за счет средст | ных (игровых) национальных филь<br>з Фонда кино | мов в целях оказания п                         | поддержки производства в 2022   |  |
|----------------------------------------------------------------------------------------------------|---------------------------------------------------|-------------------------------------------------|------------------------------------------------|---------------------------------|--|
| Комплект документации<br>Сотресt-2022-09-12_21-55-07.pdf (376.45 КВ)<br>Скопировать<br>Данные заявки Файлы Досылаемые документы История                                                                                                    | Статус<br>Отправлена                              | Организация-заявитель<br>ООО ВЕБ-СТУДИЯ СЛОН (И | <sub>Авт</sub><br>НН: 9703005489) Кр           | <sup>тор</sup><br>раснов Виктор |  |
| Данные заявки Файлы Досылаемые документы История                                                                                                    | Комплект документации<br>Complect-2022-0          | 9-12_21-55-07.pdf (376.45 KB)                   | Подписано ЭЦП<br>Черноусова Ангели<br>22:00:18 | ина Васильевна 2023-02-12       |  |
|                                                                                                    | Данные заявки                                     | Файлы Досылаемые док                            | ументы История                                 | я                               |  |
|                                                                                                    |                                                   |                                                 | ,                                              |                                 |  |
| Добавить документ                                                                                                    |                                                   | <ul> <li>Добавит</li> </ul>                     | гь документ                                    |                                 |  |

При нажатии на кнопку "Добавить документ" появляется диалог, в котором необходимо вписать наименование файла, например: "Устав организации", и указать в комментарии причину, по которой необходимо добавить к заявке еще один документ:

| Отбор худ<br>году за сч | ожественных (игровых) национальных фильмов в целях ока:<br>ет средств Фонда кино | зания поддержки производства в 2022 |
|-------------------------|----------------------------------------------------------------------------------|-------------------------------------|
| Статус                  | Организация-заявитель                                                            | Автор                               |
| Комп                    | Новый досылаемый документ                                                        | $\left  \times \right $             |
|                         | Наименование                                                                     |                                     |
|                         | Ведите наименование досылаемого файла                                            |                                     |
|                         | Комментарий                                                                      |                                     |
| Да                      | С Подробное описание содержимого досылаемого файла 3                             |                                     |
| E.                      | Продолжить Отмена                                                                |                                     |

После нажатия "Продолжить" откроется мастер прикрепления сканов к заявке.

После завершения работы мастера на вкладке "Досылаемые документы" появляется новый документ:

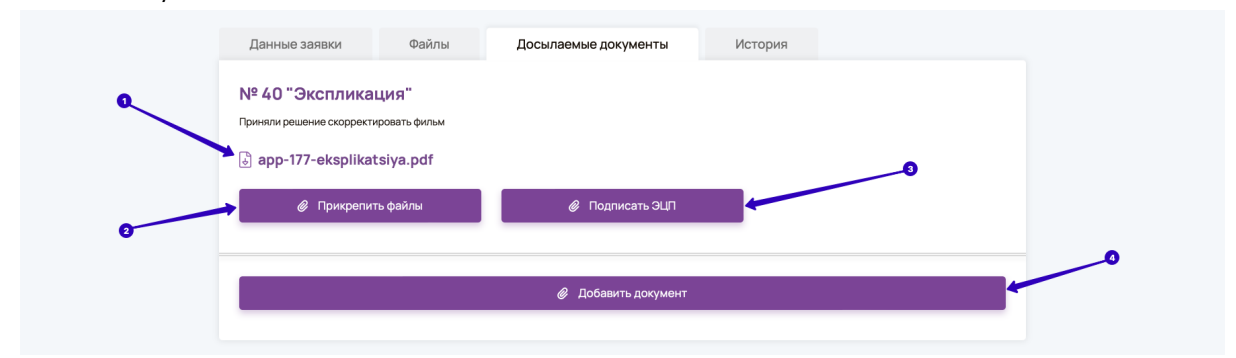

- 1. Можно скачать pdf по ссылке на имени файла.
- 2. Чтобы отредактировать файл документа нажмите кнопку "Прикрепить файлы".
- 3. Для отправки документа его необходимо или предоставить на бумажном носителе, либо можно подписать ЭЦП. Процесс подписания ЭЦП досылаемого документа аналогичен <u>подписанию заявки</u>.

### Статусы заявок

Ниже описаны все доступные статусы Заявки:

- 1. **Черновик**. Данный статус присваивается заявке после создания. Заявка в этом статусе еще не считается принятой к рассмотрению.
- 2. **Формируется комплект**. Системный статус заявки, в который переходит заявка, если нажать на кнопку "Сформировать комплект". После готовности комплекта статус автоматически меняется на "Подготовлена".
- Подготовлена. Заявка в данном статусе полностью готова к рассмотрению. Ее надо или подписать ЭЦП, или распечатать согласно требованиям к заявкам и предоставить на рассмотрение в бумажном виде.
- Отправлена. Заявка принята к рассмотрению. В этот статус заявки автоматически переводятся при подписании заявки, находящейся в статусе "Подготовлена" электронно-цифровой подписью.

### Мастер прикрепления сканов к заявке

В результате запуска мастера открывается следующая форма:

| Экспликация (досылаемый документ)<br>Заявка № test-EP-UAK-2022-177-FK-INTERNAL от 12.09.2022 21:01:18                                                                                                    |              |
|----------------------------------------------------------------------------------------------------|--------------|
| Загрузите файлы документа, убедитесь в корректности порядка страниц и в правильной ориентации страниц для чтения документа. Х           С         Области порядка страниц и в правильной ориентации страниц для чтения документа. Х           В         Области порядка страниц и в правильной ориентации страниц для чтения документа. Х           В         Области порядка страниц и в правильной ориентации страниц для чтения документа. Х           В         Области порядка страниц и в правильной ориентации страниц для чтения документа. Х           В         Области порядка страниц и в правильной ориентации страниц для чтения документа. Х           В         Области порядка страниц и в правильной ориентации страниц для чтения документа. Х           В         Области порядка страниц и в правильной ориентации страниц для чтения документа. Х           В         Области порядка страниц для чтения документа. Х           В         Области порядка страниц для чтения документа. Х           В         Области порядка страниц для чтения документа. Х           В         Области порядка страниц для чтения документа. Х           В         Области порядка страниц для чтения документа. Х           В         Области порядка страниц для чтения документа. Х           В         Области порядка страниц для чтения документа. Х           В         Области порядка страниц для чтения документа. Х           В         Области порядка страниц для чтения документа. Х           В </th <th></th> |              |
| Сохранить документ                                                                                                    |              |
| ФОНД КИНО С222 Фереральнай фонд социальнай и засномической поддержки Официальный сайт Фонда коно отечественской кнематографии. Все права зацицены. Официальный сайт Фонда коно                                                                                                    | $(\uparrow)$ |

Перетащите файлы изображений в центральную область интерфейса. Можно прикладывать либо файлы картинок, либо целый pdf-файл, состоящий из нескольких страниц.

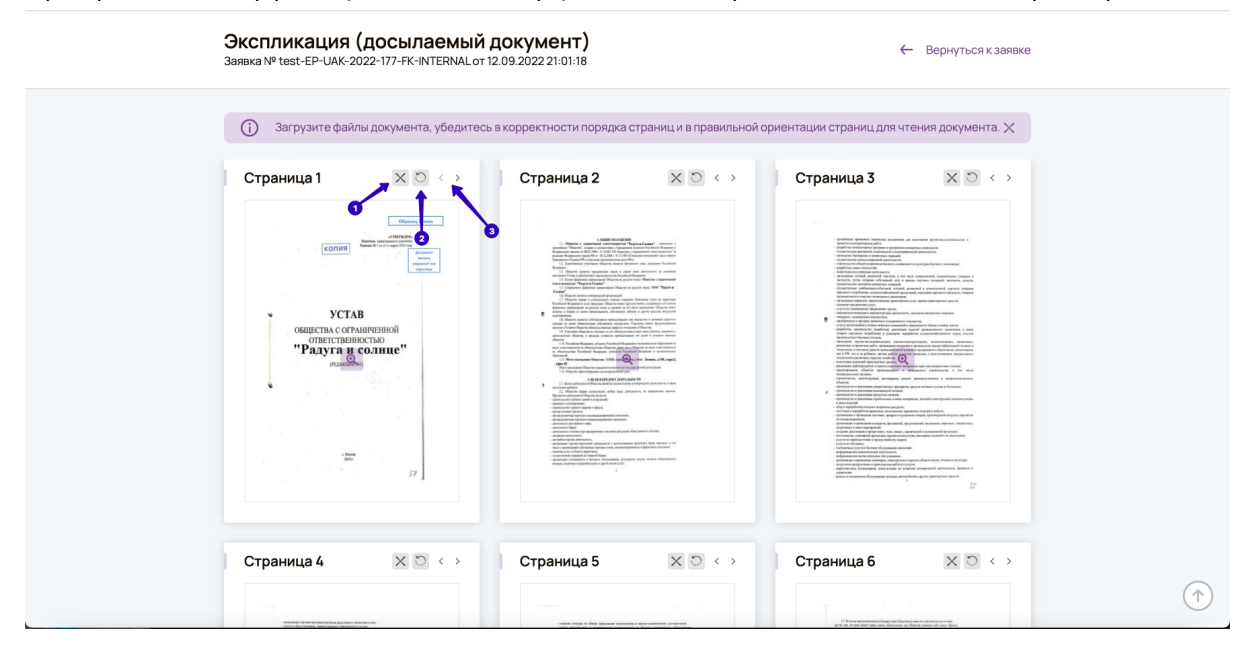

В результате загрузки файлов в интерфейсе мастера появятся миниатюры страниц:

- 1. Кнопка в виде крестика предназначена для удаления ошибочно загруженных страниц.
- 2. Кнопка со стрелочкой выполняет переворот страницы на 90 градусов против часовой стрелки. Убедитесь, что все страницы расположены корректно для чтения и скорректируйте положение страницы. Зачастую, после

сканирования страницы оказываются перевернутыми вверх ногами, или расположены боком.

3. С помощью стрелочек можно менять порядок страниц. Убедитесь, что все страницы расположены в правильном порядке.

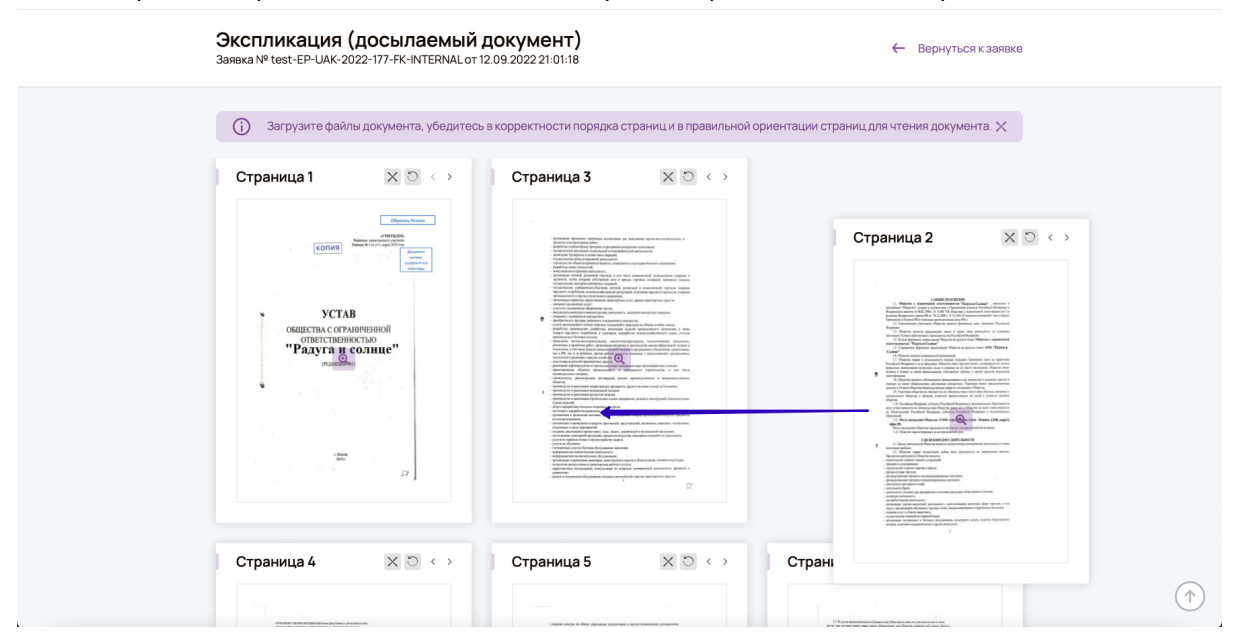

Также порядок страниц можно изменить путем перетаскивания страниц мышью:

Важно! Заявка с комплектом документов, в котором страницы расположены не по порядку, перевернуты несоответствующим образом, содержащие ошибочные страницы, может быть отклонена по формальным признакам.

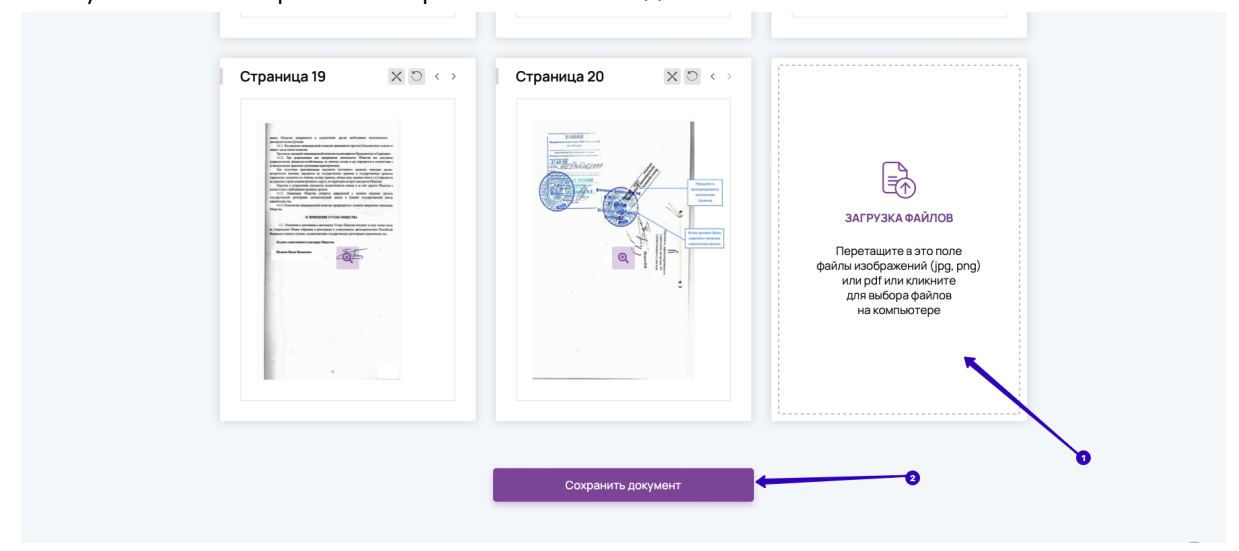

Внизу плитки со страницами располагаются дополнительные элементы:

- 1. Плитка для загрузки файлов позволяет добавить файлы к документу.
- 2. Для завершения работы с документом необходимо нажать кнопку "Сохранить документ".

После этого будет предложено сохранить все страницы в единый файл pdf:

| и и и и и и и и и и и и и и и и и и и |
|---------------------------------------|

Важно! Если Вы просто закроете страницу, то файлы не потеряются, и будут доступны для последующего редактирования, но пока не будет собран финальный pdf - такой документ не может быть принят и заявку / документ не получится отправить на следующий статус.

# Организация

Работа с организацией осуществляется в разделе "Организация", в который можно попасть из соответствующего пункта меню в шапке сайта:

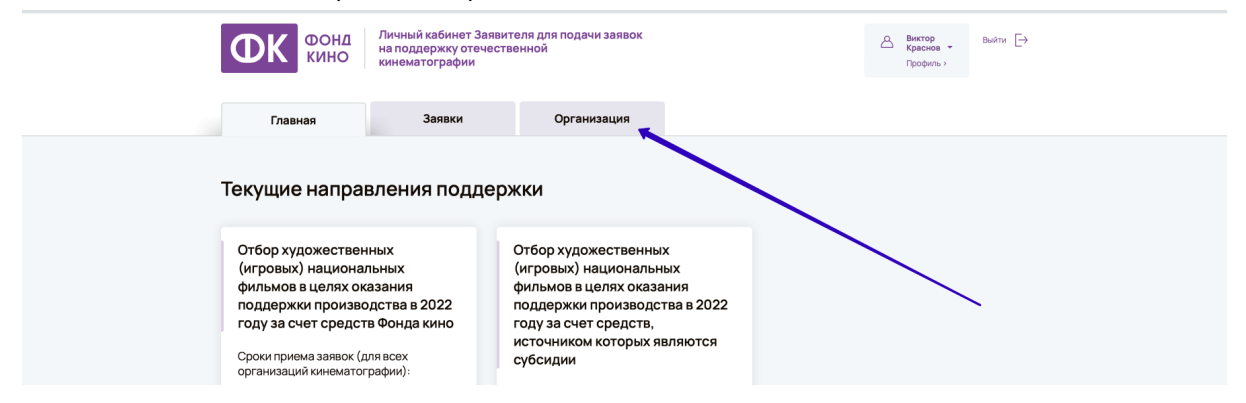

## Просмотр сведений о текущей организации

Если Вы создадите новую организацию, то Вы изначально станете ее владельцем.

После регистрации в организации, которая уже была ранее зарегистрирована в системе другим пользователем, необходимо дождаться, пока владелец этой организации не одобрит Вас как участника этой организации.

В этом случае при переходе на страницу "<u>Организация</u>" в личном кабинете можно увидеть следующее сообщение:

Если Вы поняли, что ошиблись с организацией, и хотите использовать другую организацию, можно нажать на кнопку "Создать новую организацию" (дальнейшие действия описаны ниже в разделе <u>Смена организации</u>).

Если же Вы уже являетесь одобренным участником организации, то на странице организации будет информация о данной организации, информация о владельце организации и об участниках организации:

| ФК КИНО                                                                                                 | Личный кабинет Заявителя для<br>на поддержку отечественной<br>кинематографии                  | а подачи заявок                                                                                      |                                                                            | А Виктор<br>Краснов -<br>Профиль > | Выйти [→ |
|----------------------------------------------------------------------------------------------------|-----------------------------------------------------------------------------------------------|----------------------------------------------------------------------------------------------------|----------------------------------------------------------------------------|------------------------------------|----------|
| Главная                                                                                                 | Заявки                                                                                        | Организация                                                                                          |                                                                            |                                    |          |
| Главная » Организации »<br>ООО ВЕБ-СТУД                                                                 | Организация<br>ИЯ СЛОН                                                                        |                                                                                                    |                                                                            |                                    |          |
| Наименование<br>ООО ВЕБ-СТУДІ<br>Юридический адрес<br>123112, ГОРОД М<br>Расчётный счёт<br>260092834234 | инн/кпп<br>1Я СЛОН 9703005489 / 77<br>ЮСКВА, НАБ. ПРЕСНЕНСКА:<br>Банк<br>ПАО Банк ФК Открытие | огрн<br>0301001 119774670312<br>Я, Д. 12, ЭТ 44 ОФ 4403 Пи<br>Бик Корреспонда<br>044525985 301018103 | Основной ОКВЭД<br>0 62.01<br>ОМ ЧАСТЬ ПОМ.1<br>ЭНТСКИЙ СЧЁТ<br>00000000985 |                                    |          |
| Является лидером от                                                                                     | эчественного кинопроизводства                                                                 |                                                                                                    |                                                                            |                                    |          |
| Владелец (админис<br>Тестов Тест Иванс<br>Пользователи                                                  | тратор) организации<br>рвич test@test.ru                                                      |                                                                                                    |                                                                            |                                    |          |
| Краснов Виктор<br>Пользователь                                                                          | viktor                                                                                        | .krasnov@web-slon.ru                                                                                 |                                                                            |                                    |          |
|                                                                                                    |                                                                                               |                                                                                                    |                                                                            |                                    |          |

# Смена организации

Если Вам необходимо подать заявку от другой организации, Вам потребуется или создать новую учетную запись в системе, либо Вы можете выйти из текущей организации и создать новую.

Для создания новой учетной записи воспользуйтесь разделом <u>Регистрация</u> данного руководства пользователя.

Для смены организации в шапке сайта необходимо навести мышью на плашке с именем пользователя (1) и кликнуть на кнопку "Сменить организацию" (2):

| Фонд кино                                                                                                    | Личный кабинет Заявите<br>на поддержку отечестве<br>кинематографии                             | эля для подачи заявок<br>энной                                                                                                    | 0                                | 8   | Виктор<br>Краснов —<br>Профиль >                                     |  |
|----------------------------------------------------------------------------------------------------|------------------------------------------------------------------------------------------------|----------------------------------------------------------------------------------------------------|----------------------------------|-----|----------------------------------------------------------------------|--|
| Главная                                                                                                    | Заявки                                                                                         | Организация                                                                                                    |                                  | ••• | ОБЩЕСТВО С<br>ОГРАНИЧЕННОЙ<br>ОТВЕТСТВЕННОСТЬЮ "ВЕБ-<br>СТУДИЯ СЛОН" |  |
| _                                                                                                    |                                                                                                |                                                                                                    | <b>0</b>                         | Ð   | Сменить организацию                                                  |  |
| Текущие напра                                                                                                    | вления поддерж                                                                                 | КИ                                                                                                    | Ŭ                                |     |                                                                      |  |
| Отбор художествен<br>(игровых) национа<br>фильмов в целях он<br>поддержки произви<br>году за счет средст<br>Сроки приема заявок (<br>организаций кинемато | нных С<br>льных (<br>азания С<br>здства в 2022 гг<br>гв Фонда кино г<br>иля всех с<br>графии): | Отбор художественных<br>(игровых) национальна<br>фильмов в целях оказа<br>поддержки производст<br>году за счет средств,<br>источником которых яв<br>субсидии | их<br>ния<br>ва в 2022<br>ляются |     |                                                                      |  |
| <ul> <li>с 1 сентября 2021 го<br/>2022 года (включит</li> </ul>                                                                                           | да по 31 декабря<br>ельно)                                                                     | Сроки приема заявок:<br>для лидеров отечественн<br>кинопроизводства                                                                                          | юго                              |     |                                                                      |  |

Откроется форма, аналогичная форме организации в процессе регистрации в системе:

| Главн                      | ая Заявки                                               | Организация                    |        |              |
|----------------------------|---------------------------------------------------------|--------------------------------|--------|--------------|
| Главная » Орг<br>Поиск / С | анизации » Создание организации<br>Создание организации |                                |        |              |
|                            | сле добавления в новую организацию Вы б                 | удете исключены из предыдущей. |        | ×            |
| Органи<br>Вварите Инн      | Изация-заявитель *<br>ОГРН или назавие                  |                                |        |              |
| Банк<br>Вводите Бик        | название банка или VФК, в котором открыт счет           |                                |        |              |
| Расчёт<br>Номер расче      | ТНЫЙ СЧЁТ<br>тного счета организации-заявителя          |                                |        |              |
|                            | Сохранить                                               |                                | Отмена |              |
| Показать меню              |                                                         |                                |        | $(\uparrow)$ |

Данная форма полностью повторяет логику заполнения данных организации при регистрации. Важно! После вступления в новую организацию Вы будете исключены из текущей.

## Управление организацией

Управлять организацией может только ее владелец. Доступны следующие действия:

- 1. Редактирование банковских реквизитов.
- 2. Управление пользователями организации
  - 2.1. Одобрение запросов на вступление
  - 2.2. Приглашение новых пользователей
  - 2.3. Исключение пользователей
  - 2.4. Передача прав владельца другому пользователю.

Ниже рассматриваются подробно все эти операции.

#### Редактирование банковских реквизитов организации

Владелец организации может редактировать ее банковские реквизиты. Для этого необходимо воспользоваться кнопкой на странице "<u>Организация</u>":

| ОСНА КИНО Личный кабинет Заявителя для подачи заявок<br>на поддержку отечественной<br>кинематографии Былкографии Былкографии                                                                                    |  |
|----------------------------------------------------------------------------------------------------|--|
| Главная Заявки Организация                                                                                                    |  |
| лавная » Организации » Организация<br>ООО ВЕБ-СТУДИЯ СЛОН                                                                                                    |  |
| Наименование ИНН/КПП ОГРН Основной ОКВЭД<br>ООО ВЕБ-СТУДИЯ СЛОН 9703005489 / 770301001 1197746703120 62.01<br>Юридический адрес<br>123112, ГОРОД МОСКВА, НАБ. ПРЕСНЕНСКАЯ, Д. 12, ЭТ 44 ОФ 4403 ПОМ ЧАСТЬ ПОМ.1 |  |
| Расчётный счёт Банк Бик Корреспондентский счёт<br>260092834234 ПАО Банк ФК Открытие 044525985 3010181030000000985                                                                                               |  |

Откроется форма, в которой можно отредактировать банк и расчетный счет:

|   | Главная » Организации » Редактировать организацию                                                                                                    |   |  |
|---|----------------------------------------------------------------------------------------------------|---|--|
|   | ООО ВЕБ-СТУДИЯ СЛОН                                                                                                    |   |  |
|   |                                                                                                    |   |  |
|   | Наименование: ОБЩЕСТВО С ОГРАНИЧЕННОЙ ОТВЕТСТВЕННОСТЬЮ "ВЕБ-СТУДИЯ СЛОН"<br>ИНН: 9703005489<br>КПП: 770301001<br>Основной ОКВЭД: 62.01<br>ОГРН: 1197746703120<br>Адрес: 123112, ГОРОД МОСКВА, НАБ. ПРЕСНЕНСКАЯ, Д. 12, ЭТ 44 ОФ 4403 ПОМ ЧАСТЬ ПОМ.1<br>*данные реквизиты обновляются автоматически из ЕГРЮЛ<br>Банк |   |  |
|   |                                                                                                    | • |  |
|   | Введите БИК, название банка или УФК, в котором открыт счет                                                                                                    |   |  |
|   | Вварите БИК, название банка или УФК, в котором открыт счет                                                                                                    |   |  |
|   | Ведант БИС, название банка или VMC, в котором опкрыт счет<br>— Расчётный счёт 260092834234                                                                                                    | 2 |  |
| 3 | Векрит БИК, название бынки или ЧИК, в котором оптрыт счет                                                                                                    | 0 |  |

Форма аналогична добавлению организации в процессе регистрации.

Важно! Общие реквизиты организации изменить нельзя. Они обновляются автоматически при изменениях в ЕГРЮЛ.

Для редактирования реквизитов казначейского счета данная форма будет выглядеть иначе:

| Главная » Организации » Редактировать организацию<br>ООО ВЕБ-СТУДИЯ СЛОН                                                                                                    |    |
|----------------------------------------------------------------------------------------------------|----|
| Наименование: ОБЩЕСТВО С ОГРАНИЧЕННОЙ ОТВЕТСТВЕННОСТЬЮ "ВЕБ-СТУДИЯ СЛОН"<br>ИНН: 9703005489<br>КПП: 770301001<br>Основной ОКВЗД: 52.01<br>ОГРН: 1197745703120<br>Адрес: 123112, ГОРОД МОСКВА, НАБ. ПРЕСНЕНСКАЯ, Д. 12, ЭТ 44 ОФ 4403 ПОМ ЧАСТЬ ПОМ.1<br>* данные реквизиты обновляются автоматически из ЕГРЮЛ<br>УФК |    |
| Межрегиональное операционное УФК                                                                                                    |    |
| Название банка: Межрегиональное операционное УФК<br>БИК: 024501901<br>Казначейский счет: 40102810745370000001<br>Казначейский счет<br>260092834234                                                                                                    |    |
| Номер изаненёюсто с чета организации: заявителя<br>Наименование территориального отделения VФК<br>ОПЕРАЦИОННЫЙ ДЕПАРТАМЕНТ БАНКА РОССИИ // Межрегиональное операционное VФК                                                                                                    |    |
| -<br>Проверьте заполнение на основании бенка                                                                                                    |    |
| Получатель средств, с указанием лицевого счета                                                                                                    |    |
| L<br>Нагример: Адининстрация рабочего поселка Кальшово (МКУК: ТДК-Кальшово" //Ic 833060015)                                                                                                    | _0 |
| КБК                                                                                                    |    |
| Кад бархетной класонфикации<br>Сохранить<br>Отмена                                                                                                    |    |
|                                                                                                    |    |

# Признак "Является лидером отечественного кинопроизводства"

Если Ваша организация является Лидером отечественного кинопроизводства, убедитесь, что напротив нее установлена галочка "Является лидером

отечественного кинопроизводства":

| Наименование       ИНН/КПП       ОГРН       Основной ОКВЭД         ООО ВЕБ-СТУДИЯ СЛОН       9703005489 / 770301001       1197746703120       62.01         Иоридический адрес       123112, ГОРОД МОСКВА, НАБ. ПРЕСНЕНСКАЯ, Д. 12, ЭТ 44 ОФ 4403 ПОМ ЧАСТЬ ПОМ.1       Расчётный счёт       Банк       Бик       Корреспондентский счёт         260092834234       ПАО Банк ФК Открытие       044525985       30101810300000000985       С         Валеется лидером отечественного кинопроизводства       С       С       Валеется лидером отечественного кинопроизводства       С         Владелец (администратор) организации       viktor.krasnov@web-slon.ru       viktor.krasnov@web-slon.ru       Viktor.krasnov@web-slon.ru |
|----------------------------------------------------------------------------------------------------|
| □ Является лидером отечественного кинопроизводства<br>Владелец (администратор) организации<br>Краснов Виктор viktor.krasnov@web-slon.ru                                                                                                    |
|                                                                                                    |

Важно! Если галочка не установлена, обратитесь в техподдержку, иначе есть риск подать некорректно заявку и получить в связи с этим отказ.

#### Управление пользователями организации

Управлять пользователями может только владелец организации.

#### Одобрение запросов на вступление в организацию

Если какой-то пользователь попытался зарегистрироваться с Вашей организацией, Вы получите соответствующее письмо на email со ссылкой на страницу управления Вашей организацией:

| Наименование<br>ООО ВЕБ-СТУДИЯ СЛОН<br>Юридический адрес<br>123112, ГОРОД МОСКВА,<br>Расчётный счёт Банк<br>260092834234 ПАО Б | инн/клп<br>9703005489 / 770301001<br>НАБ. ПРЕСНЕНСКАЯ, Д. 12, Э<br>Бик<br>анк ФК Открытие 0445259 | ОГРН<br>1197746703120<br>Т 44 ОФ 4403 ПОМ<br>Корреспондент<br>85 30101810300 | Основной ОКВЭД<br>62.01<br>И ЧАСТЬ ПОМ.1<br>гский счёт<br>0000000985 | Ľ         |  |
|----------------------------------------------------------------------------------------------------|---------------------------------------------------------------------------------------------------|------------------------------------------------------------------------------|----------------------------------------------------------------------|-----------|--|
| Является лидером отечественног                                                                                                 | о кинопроизводства                                                                                |                                                                              | q                                                                    | P         |  |
| Владелец (администратор) о<br>Тестов Тест Иванович<br>Пользователи                                                             | рганизации<br>test@test.ru                                                                        |                                                                              |                                                                      |           |  |
| Краснов Виктор<br>Пользователь                                                                                                 | viktor.krasnov@w                                                                                  | eb-slon.ru                                                                   | Принять                                                              | Отклонить |  |

- 1. С помощью кнопки Принять можно одобрить запрос пользователя, после чего он будет включен в Вашу организацию.
- 2. Если Вы не подтверждаете запрос, нажмите "Отклонить".

#### Приглашение в организацию

Вы можете пригласить другого пользователя в организацию самостоятельно с помощью блока "Пригласить пользователя":

| Пользователя<br>Краснов Виктор<br>Пользователь<br>Viktor.krasnov@web-slon.ru<br>Принять<br>Отклонить<br>Отклонить<br>Отклон | Владелец (администратор<br>Тестов Тест Иванович              | ) организации<br>test@test.ru                |
|----------------------------------------------------------------------------------------------------|--------------------------------------------------------------|----------------------------------------------|
| Краснов Виктор<br>Пользователь viktor.krasnov@web-slon.ru Принять Отклонить<br>Пригласить пользователя<br>Еmail<br>реtr.ivanov@web-slon.ru Стравить приглашение<br>видите email пользователя, на изгорый будет отгравиено<br>пригладение                                                                                                    | Пользователи                                                 |                                              |
| Пригласить пользователя<br>Еmail<br>petr.ivanov@web-slon.ru<br>Вакулге енаil пользователя, на который будет отгравиты<br>приглашение<br>Э                                                                                                    | Краснов Виктор<br>Пользователь                               | viktor.krasnov@web-slon.ru Принять Отклонить |
| Пригласить пользователя<br>Еmail<br>petr.ivanov@web-slon.ru С Отправить приглашение<br>видите «таil пользователя, на который будет отправлено<br>приглашение                                                                                                    |                                                              | ~                                            |
| Еmail рет.ivanov@web-slon.ru Отправить приглашение Э<br>Виерте ямп польователя, на который будат отправлено<br>приглашени                                                                                                    |                                                              |                                              |
| Вердите етнаї пользователя, на который будат оптравлено<br>приглашение                                                                                                    | Пригласить пользовате                                        | ля                                           |
|                                                                                                    | Пригласить пользовател<br>– Email<br>petr.ivanov@web-slon.ru | Ля Отправить приглашение                     |

- 1. Введите адрес электронной почты пользователя.
- 2. Нажмите "Отправить приглашение".

Далее возможно два сценария:

- Если пользователь с указанным email уже есть в системе, он получит приглашение вступить в вашу организацию, и после перехода по ссылке из письма станет подтвержденным участником организации (о чем Вы как владелец также получите уведомление на email).
- Если пользователь с указанным email в системе не зарегистрирован, ему придет приглашение зарегистрироваться, причем при регистрации шаг с заполнением данных организации будет пропущен, а после успешной регистрации он сразу станет участником Вашей организации (о чем Вы как владелец также получите уведомление на email).

Если Вы ошиблись в адресе email или решили отозвать приглашение, можно воспользоваться кнопкой "Отменить приглашение" напротив соответствующего пользователя:

| Владелец (администратор) организаци<br>Тестов Тест Иванович test@test<br>Пользователи | и<br>t.ru                  |                      |
|---------------------------------------------------------------------------------------|----------------------------|----------------------|
| Краснов Виктор<br>Пользователь                                                        | viktor.krasnov@web-slon.ru | Принять Отклонить    |
| Приглашённый пользователь<br>Подан запрос на вступление в организацию                 | petr.ivanov@web-slon.ru    | Отменить приглашение |
| _                                                                                     |                            |                      |
| Пригласить пользователя                                                               |                            | $\backslash$         |
| Етааіі 💿<br>Вварите атааї пользователя, на который будет отправлено<br>приглашение    | Отправить приглашение      |                      |

#### Исключение из организации

Если требуется исключить пользователя из организации, например, в случае увольнения сотрудника, необходимо воспользовать кнопкой "Исключить" напротив этого сотрудника:

| Расчётный счёт         Бик         Кокреспондентский счёт           260092834234         ПАО Банк ФК Открытие         044525985         3010181030000000985           Виляется лидером отечественного кинопороизводстве              Владелец (администратор) организации         test@test.ru             Пользователи         test@test.ru             Иванов Петр<br>Пользователь.         petr.ivanov@web-slon.ru         Исспочить         Сделать владельцем | 123112, ГОРОД МОСКВА, НАБ. ПРЕСНЕНСКАЯ, Д. 12, ЭТ 44 ОФ 4403 ПОМ ЧАСТЬ ПОМ.1 |                               |                      |                        |                    |  |  |
|----------------------------------------------------------------------------------------------------|------------------------------------------------------------------------------|-------------------------------|----------------------|------------------------|--------------------|--|--|
| 260092834234         ПАО Банк ФК Открытие         044525985         3010181030000000985           Владелец (администратор) организации            Владелец (администратор) организации           Тестов Тест Иванович         test@test.ru               Иванов Петр<br>Пользователь         petr.ivanov@web-slon.ru         Исслючить         Сделать владельцем                                                                                                  | Расчётный счёт                                                               | Банк                          | Бик                  | Корреспондентский счёт |                    |  |  |
| Владелец (администратор) организации Тестов Тест Иванович test@test.ru Пользователи Иванов Петр Пользователь рetr.ivanov@web-slon.ru Иоключить Сделать владельцем                                                                                                    | 260092834234                                                                 | ПАО Банк ФК Открытие          | 044525985            | 30101810300000000985   |                    |  |  |
| Владелец (администратор) организации<br>Тестов Тест Иванович test@test.ru<br>Пользователи<br>Иванов Петр petr.ivanov@web-slon.ru Исключить Сделать владельцем                                                                                                    | Является лидером оте                                                         | зчественного кинопроизводства |                      |                        |                    |  |  |
| Тестов Тест Иванович test@test.ru<br>Пользователи<br>Иванов Петр<br>Пользователь petr.ivanov@web-slon.ru Исключить Сделать владельцем                                                                                                    | Владелец (админис                                                            | тратор) организации           |                      |                        |                    |  |  |
| Пользователи Иванов Петр petr.ivanov@web-sion.ru Исключить Сделать владельцем                                                                                                    | Тестов Тест Иванс                                                            | ович test@test.ru             |                      | $\mathbf{A}$           |                    |  |  |
| Изанов Петр реtr.ivanov@web-slon.ru Исключить Сделать владельцем                                                                                                    | Пользователи                                                                 |                               |                      |                        |                    |  |  |
| Пользователь                                                                                                    | Иванов Петр                                                                  | pet                           | tr.ivanov@web-slon.r | Исключить              | Сделать владельцем |  |  |
|                                                                                                    | Пользователь                                                                 |                               |                      |                        |                    |  |  |
| Краснов Виктор viktor.krasnov@web-slon.ru Исключить Сделать владельцем                                                                                                    | Краснов Виктор<br>Пользователь                                               | vikt                          | tor.krasnov@web-slo  | n.ru Исключить         | Сделать владельцем |  |  |

#### Смена владельца

Если Вы являетесь владельцем организации, Вы можете передать права владельца другому участнику данной организации с помощью кнопки "Сделать владельцем" напротив соответствующего пользователя:

| Пасчётный счёт                                           | Банк                         | Бик                  | Корреспондентский счёт |                    |
|----------------------------------------------------------|------------------------------|----------------------|------------------------|--------------------|
| 260092834234                                             | ПАО Банк ФК Открыт           | ие 044525985         | 30101810300000000985   |                    |
| Является лидером оте                                     | чественного кинопроизводства | 1                    |                        |                    |
| Владелец (админис                                        | тратор) организации          |                      |                        |                    |
| Тестов Тест Ивано                                        | вич test@test.ru             |                      |                        |                    |
| Пользователи                                             |                              |                      |                        |                    |
| Краснов Виктор<br>Пользователь                           |                              | viktor.krasnov@web-s | on.ru Исключить С      | Сделать владельцем |
|                                                          |                              |                      |                        |                    |
| Пригласить польз                                         | ователя                      |                      |                        |                    |
|                                                          |                              | Отправить приг       | лашение                |                    |
| Email                                                    |                              |                      |                        |                    |
| Еттан<br>Введите email пользователя, на к<br>приглашение | оторый будет отправлено      |                      |                        |                    |

Важно! У организации может быть только один владелец, поэтому после назначения владельцем другого пользователя у Вас пропадут права на администрирование организации.

# Профиль пользователя

Управление профилем пользователя доступно из меню "Профиль" в шапке сайта:

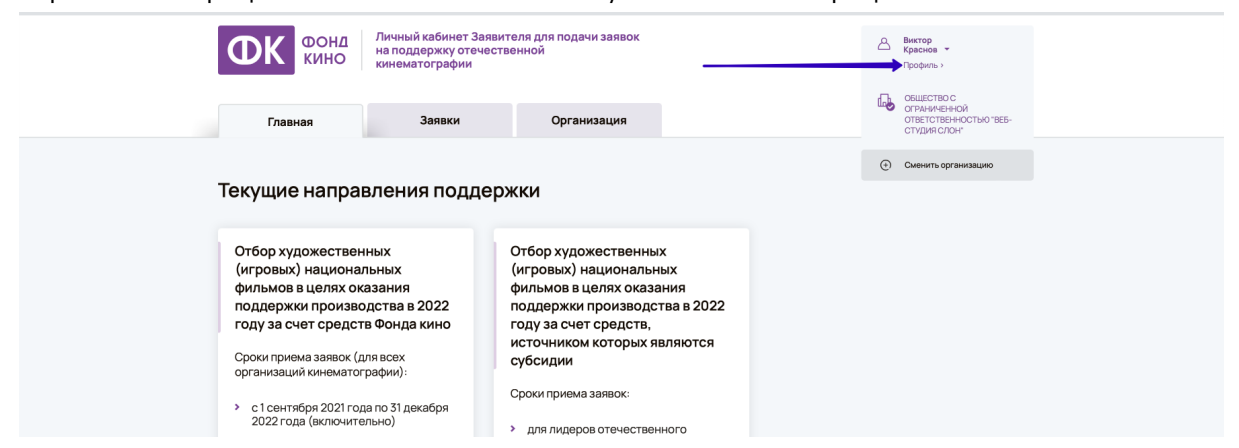

При переходе по данной ссылке открывается странице просмотра профиля пользователя:

| ФСНД КИНО                                         | Личный кабинет Заявителя д<br>на поддержку отечественной<br>кинематографии | пя подачи заявок<br>і | 🛆 Таст<br>Тестов<br>Профии   | выйти [→ |  |
|---------------------------------------------------|----------------------------------------------------------------------------|-----------------------|------------------------------|----------|--|
| Главная<br>Главная » Профиль пол<br>Тестов Тест И | Заявки<br>ьзователя » Тестов Тест Иванович<br>ВАНОВИЧ                      | Организации           |                              |          |  |
| Фамилия<br>Тестов                                 | Имя<br>Тест                                                                | Отчество<br>Иванович  | Телефон<br>+7(915) 123-45-67 | Ľ        |  |
| EMail<br>test@test.ru                             |                                                                            |                       |                              | Ľ        |  |
| Изменить пароль                                   |                                                                            |                       |                              |          |  |

С помощью кнопок редактирования в правой части страницы можно:

- 1. Отредактировать данные пользователя.
- 2. Сменить email.

### Редактирование данных пользователя

Для редактирования данных пользователя нажмите кнопку редактирования напротив этих данных на странице просмотра профиля пользователя:

| лавная » Профиль пользовате.<br>Тестов Тест Ивано | вич         | n                           |                                         |   |
|---------------------------------------------------|-------------|-----------------------------|-----------------------------------------|---|
| Фамилия<br><b>Тестов</b>                          | имя<br>Тест | Отчество<br><b>Иванович</b> | <sup>Телефон</sup><br>+7(915) 123-45-67 | C |
| EMail<br><b>test@test.ru</b>                      |             |                             |                                         | C |

На открывшейся форме необходимо ввести пароль от учетной записи, отредактировать необходимые поля и подтвердить согласие на обработку персональных данных:

| Главная » Профиль пользователя » Редак | тирование профиля                                                              |  |
|----------------------------------------|--------------------------------------------------------------------------------|--|
| Тестов Тест Иванович                   |                                                                                |  |
|                                        |                                                                                |  |
| r                                      |                                                                                |  |
|                                        | Danon, +                                                                       |  |
|                                        | Гекропи<br>Для выполнения операции введите пароль от учетной записи            |  |
|                                        | Мобильный телефон *<br>+79151234567                                            |  |
|                                        | Телефон контастного лица Заявинтеля, будет использоваться при подяче<br>заявок |  |
|                                        | Фамилия *                                                                      |  |
|                                        | Baus downese                                                                   |  |
|                                        | Има*Тест                                                                       |  |
|                                        |                                                                                |  |
|                                        | Иванович                                                                       |  |
|                                        |                                                                                |  |
|                                        | персональных данных.                                                           |  |
|                                        | Сохранить                                                                      |  |
|                                        |                                                                                |  |
|                                        |                                                                                |  |
|                                        |                                                                                |  |

## Смена email

Для смены email пользователя нажмите кнопку редактирования напротив поля Email на странице просмотра профиля пользователя:

| D | павная » Профиль пользователя » | Тестов Тест Иванович |          |                   |     |
|---|---------------------------------|----------------------|----------|-------------------|-----|
| 1 | Гестов Тест Иванови             | ч                    |          |                   |     |
|   |                                 |                      |          |                   |     |
|   |                                 |                      |          |                   |     |
|   |                                 |                      |          |                   |     |
|   | Фамилия                         | Имя                  | Отчество | Телефон           | Ľ   |
|   | Тестов                          | Тест                 | Иванович | +7(915) 123-45-67 |     |
|   |                                 |                      |          |                   |     |
|   |                                 |                      |          |                   |     |
|   | EMail                           |                      |          |                   | [P] |
|   | test@test.ru                    |                      |          |                   |     |
|   |                                 |                      |          |                   |     |
|   | Изменить пароль                 |                      |          |                   |     |
|   | Filmer in Laporia               |                      |          |                   |     |

На открывшейся форме необходимо ввести пароль от учетной записи, ввести дважды новый email и подтвердить согласие на обработку персональных данных:

| Главная » Профиль пользователя » Смена В | mail                                                                        |  |
|------------------------------------------|-----------------------------------------------------------------------------|--|
| Тестов Тест Иванович                     |                                                                             |  |
|                                          |                                                                             |  |
|                                          |                                                                             |  |
|                                          |                                                                             |  |
|                                          | Пароль *                                                                    |  |
|                                          | Для выполенния операции введите пароль от учетной записи                    |  |
|                                          | Новый Email *<br>new@test.com                                               |  |
|                                          | Ваедите новый Email                                                         |  |
|                                          | Новый Email ещё раз *                                                       |  |
|                                          | Введите новый Email ещё раз                                                 |  |
|                                          | <ul> <li>Даю свое согласие на обработку<br/>персональных данных.</li> </ul> |  |
|                                          | Сохранить                                                                   |  |
|                                          |                                                                             |  |
|                                          |                                                                             |  |
|                                          |                                                                             |  |

# Смена пароля

Для смены пароля пользователя нажмите ссылку внизу страницы просмотра профиля пользователя:

| Главная » Профиль пол<br>Тестов Тест И | ьзователя » Тестов Тест Иванови<br>ВАНОВИЧ | 94                          |                              |   |
|----------------------------------------|--------------------------------------------|-----------------------------|------------------------------|---|
| Фамилия<br><b>Тестов</b>               | Имя<br>Тест                                | Отчество<br><b>Иванович</b> | Телефон<br>+7(915) 123-45-67 | Ľ |
| EMail<br>test@test.ru                  |                                            |                             |                              | Ċ |
| Изменить пароль 🗲                      |                                            | _                           |                              |   |

На открывшейся форме необходимо ввести пароль от учетной записи, ввести дважды новый пароль и подтвердить согласие на обработку персональных данных:

| Главная » Профиль пользователя » Смена пароля |                                                          |  |
|-----------------------------------------------|----------------------------------------------------------|--|
| Тестов Тест Иванович                          |                                                          |  |
|                                               |                                                          |  |
|                                               |                                                          |  |
|                                               | Пароль *                                                 |  |
|                                               | Для выполенния операции введите пароль от учетной записи |  |
|                                               | Новый пароль *                                           |  |
|                                               | Ваедите новый пароль                                     |  |
|                                               | Новый пароль еще раз *                                   |  |
|                                               | Повторите ещё раз пароль, чтобы избежать ошибки          |  |
|                                               | Даю свое согласие на обработку<br>персональных данных.   |  |
|                                               | Сохранить                                                |  |
|                                               |                                                          |  |
|                                               |                                                          |  |
|                                               |                                                          |  |